# Лабораторная работа № 4

# Создание Web-интерфейса для работы с распределённой базой данных

# Цель работы

Получить навыки создания Web-интерфейса для работы с распределённой базой данных. Научиться применять технологию AJAX для обмена данными между сервером и Web-страницей.

# Создание простого ASP.NET приложения

Сначала нужно запустить Microsoft Visual Studio и выбрать создание нового Web-сайта (см. рисунок 1).

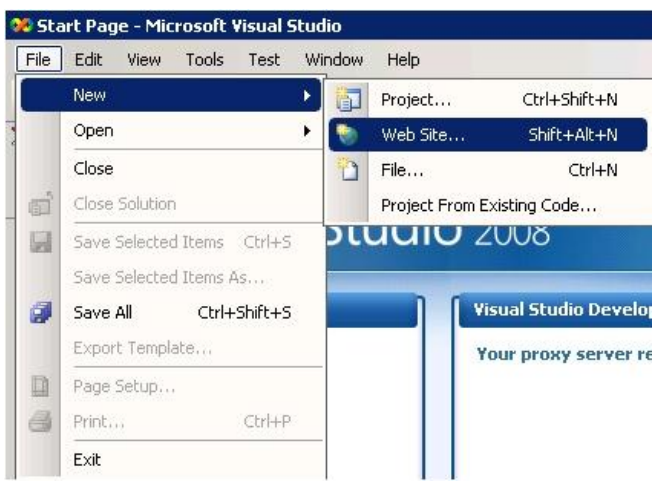

Рисунок 1 – Создание нового проекта

Откроется диалоговое окно (см. рисунок 2), в котором необходимо указать следующее:

- 1. Шаблон проекта «ASP.NET Web Site».
- 2. Location любой каталог на общедоступном ресурсе, например «D:\MyWebSite».
- 3. Язык программирования возможен выбор любого из предложенных языков, рекомендуется Visual C# (см. рисунок 3).

|                                         |                                                    |                             |                                |      | ?   |
|-----------------------------------------|----------------------------------------------------|-----------------------------|--------------------------------|------|-----|
| Templates:                              |                                                    |                             | NET Framework 3.5              | •    |     |
| Visual Stu                              | dio installed templa                               | tes                         |                                |      |     |
| ASP.NET                                 | Web Site                                           | ASP.NET Web Service         | Empty Web Site                 |      |     |
| C W WC Der                              | Vice                                               | APPINET Reports web bite    | Roman Crystal Reports Web site |      |     |
| My Templ                                | ates                                               |                             |                                |      |     |
|                                         |                                                    |                             |                                |      |     |
|                                         |                                                    |                             |                                |      |     |
|                                         |                                                    |                             |                                |      |     |
| A blank A5P-N                           | ET Web site (.NET Fran                             | nework 3.5)                 |                                | _    |     |
| A blank ASP.N                           | ET Web site (.NET Fran<br>File System              | rework 3.5)                 |                                | Brov | 4se |
| A blank A5P.N<br>.ocation:<br>.anguage: | ET Web site (.NET Fran<br>File System<br>Visual C# | nework 3.5)<br>D:\MyWebSite | <b>.</b>                       | Brov | 45e |

Рисунок 2 – Выбор шаблона проекта

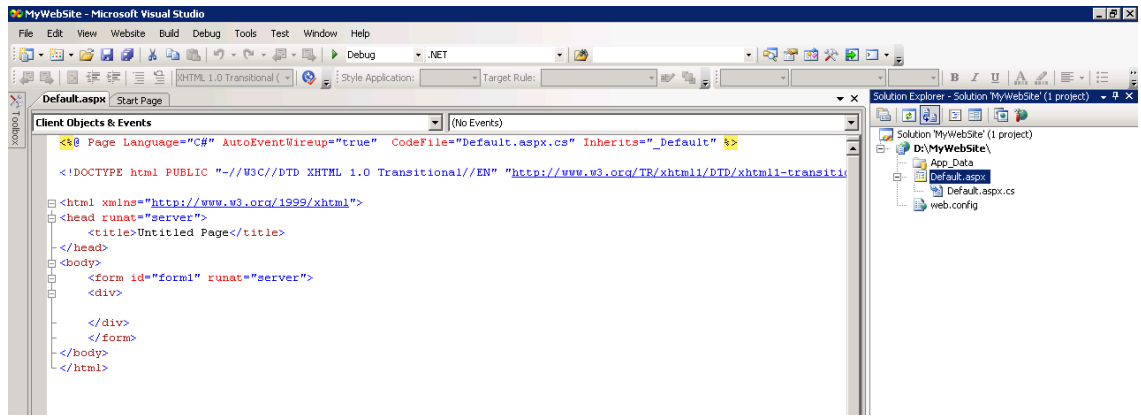

Рисунок 3 – Код нового проекта

В меню «**Solution Explorer**» (см. рисунок 4) описывается структура созданного сайта, который состоит:

- из страницы «Default»;
- из конфигурационного файла web.config.

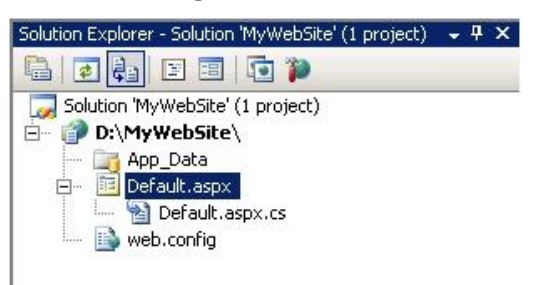

Рисунок 4 – Меню «Solution Explorer»

Концепция разработки ASP.NET чётко разделяет представление (внешний вид) и логику (обработчики событий) приложения: представление страницы находится в файле с расширением **aspx**, а код – в файле с расширением **aspx.cs**.

Теперь созданное приложение представляет собой пустую Web-страницу.

Чтобы добавить на неё несколько элементов, нужно открыть файл **Default.aspx** в режиме **Design**. Теперь можно перенести любой компонент с панели **Toolbox** на страницу (см. рисунки 5 и 6). Перетащив компоненты **Label** (метка), **TextBox** (поле для ввода текста) и **Button** (кнопка), можно получить примерно следующую страницу (см. рисунок 7).

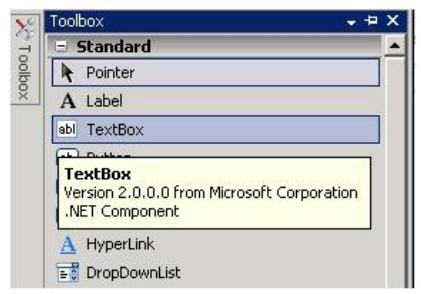

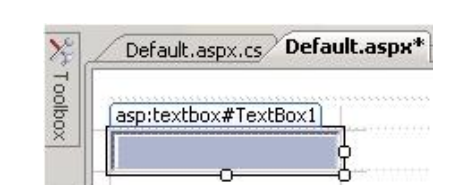

Рисунок 5 – Панель элементов

Рисунок 6 – Текстовое поле TextBox

|      | Duttan |
|------|--------|
| abel | Dutton |

Рисунок 7 – Основные компоненты формы

Настроить параметры каждого компонента можно, щёлкнув по нему правой кнопкой мыши и выбрав меню **Properties**. В появившемся окне можно задать все возможные параметры компонента (см. рисунок 8). После задания настроек компонентов получается страница следующего вида (см. рисунок 9):

| Dubband Custon | Ush Ut Ushcasha    | la Dutha - |
|----------------|--------------------|------------|
| Buccon1 System | 1.web.UI.webContro | IS.BUtto + |
| 2 2 I 3        | 10                 |            |
| BackColor      |                    |            |
| BorderColor    |                    |            |
| BorderStyle    | NotSet             |            |
| BorderWidth    |                    |            |
| CssClass       |                    |            |
| 🗄 Font         |                    |            |
| ForeColor      |                    |            |
| Text           | Кнопка             |            |

| orm#rorm1 |                                       |
|-----------|---------------------------------------|
|           |                                       |
|           |                                       |
|           | · · · · · · · · · · · · · · · · · · · |

Рисунок 9 – Итоговая форма

На этом создание внешнего вида страницы можно считать завершённым. Теперь можно посмотреть получившийся результат, нажав на кнопку F5 (Debug → Start Debugging). При этом в нижнем правом углу экрана (в списке запущенных программ) должен появиться следующий значок (см. рисунок 10). Этот значок свидетельствует о том, что на компьютере был запущен Webсервер с созданным Web-приложением. Кроме того, после нажатия кнопки F5 будет открыт браузер, в котором уже будет набран URL для доступа к созданному приложению (см. рисунок 11).

|                                   | 🕼 Untitled Page - Windows Internet Explorer       |                                         |
|-----------------------------------|---------------------------------------------------|-----------------------------------------|
|                                   | 🕥 🗢 💌 http://localhost:2163/MyWeb5ite/Defaut.aspx | 💽 🍻 🗙 Поиск "Live Search" 🔎 🔹           |
|                                   | Файп Правка Вид Избранное Сервис Справка          |                                         |
| (i) ASB NET Development Server    | 😪 🚸 🛛 🏉 Unitiled Page                             | 📔 🐴 • 🔂 - 🖶 • 🔂 Страница - 🎯 Сервис - 🎽 |
| http://localhost;2163/MyWebSite   |                                                   |                                         |
|                                   | Имя                                               |                                         |
| 📙 🏉 Untitled Page - Win 📋 🖪 < 🎦 🌠 |                                                   |                                         |
| Рисунок 10 – Значок запущенного   |                                                   | 📲 Местная интрасеть 🔍 100% 👻 🖉          |
| приложения                        | Рисунок 11 – Работ                                | ающее приложение                        |

Рисунок 11 – Работающее приложение

Теперь можно добавить обработку нажатия на кнопку. Для этого нужно сделать двойной щелчок на созданной кнопке. Это приведёт к открытию файла Default.aspx.cs и созданию тела функции-обработчика нажатия на эту кнопку (см. рисунок 12).

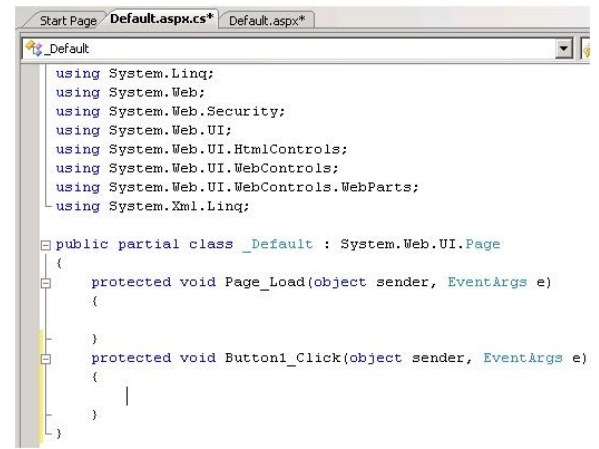

Рисунок 12 – Код приложения на языке С#

В тело функции можно добавить код, подставляющий в начало поля ввода текста TextBox1 строку «Привет, »:

```
protected void Button1 Click(object sender, EventArgs e)
{
TextBox1.Text = "Привет, " + TextBox1.Text;
}
```

Если запустить созданное приложение и набрать в поле ввода текст «Студент», то получится следующее (см. рисунок 13):

| Untitled Page - Windows Internet Explorer | Приск "Live Search"      |                |
|-------------------------------------------|--------------------------|----------------|
| райл Правка Вид Избранное Сервис Справка  |                          |                |
| 🍹 🍻 🏾 🏀 Unkitled Page                     | 🛛 🔄 • 🗟 - 🖶 • 🔂 Страница | • 🌀 Сервис 🔹 🤉 |
|                                           |                          |                |
|                                           |                          | 1              |
| Имя Привет, Студент Кнопка                |                          | k              |
| Имя Привет, Студент Кнопка                |                          | 2              |

Получившийся пример является своего рода программой «Hello, world» для технологии ASP.NET.

# Работа с СУБД

Подключение к базе данных напрямую из кода приложения зачастую невозможно. Причина этого заключается в том, что язык программирования не может поддерживать протоколы работы СУБД всех производителей из-за их большого количества. Возможное (но не единственное) решение данной проблемы заключается в использовании технологий-«адаптеров», позволяющих абстрагироваться от конкретной версии используемой СУБД посредством предоставления интерфейса для работы с общим для всех версий СУБД функционалом. Конечно, такой подход имеет и отрицательные стороны: издержки времени на работу «адаптеров», невозможность использовать уникальный функционал конкретной версии СУБД и так далее. Однако часто эти неудобства являются приемлемой платой за независимость представления от типа СУБД.

## Создание источника данных

На текущий момент существует довольно большое количество технологий-«адаптеров». Выбор той или иной технологии зачастую зависит от языка программирования, на котором разрабатывается приложение (для языка Java преимущественно используется технология JDBC), и версии самой СУБД (для СУБД MSSQL преимущественно используется технология ADO[.NET]).

В настоящих методических указаниях рассматривается технология ODBC. Эта технология, в общем случае, не самая быстрая для работы с большинством СУБД. Однако она поддерживает очень большой процент существующих на данный момент СУБД и, что очень важно, проверена временем.

В отличие от операционных систем семейства \*NIX, где настройка параметров ODBC происходит с помощью файла .odbc.ini, операционная система Windows осуществляет настройку средствами системных утилит. Для этого нужно выполнить следующие действия:

- 1. Прежде всего необходимо, чтобы в системе был установлен драйвер ODBC для используемой СУБД (в нашем случае для PostgreSQL). Этот драйвер можно найти на официальном сайте [1].
- 2. Теперь необходимо зарегистрировать источник данных в системе. Для этого нужно открыть меню Control Panel → Performance and Maintenance → Administrative Tools → Data Sources (ODBC) (путь приведён для операционной системы Windows XP). В появившемся окне нужно открыть вкладку Drivers и убедиться в наличии установленного драйвера ODBC для СУБД PostgreSQL (см. рисунок 14):

| ODBC Data Source Administrator                                                                                                    |                                                                                                    | <u>? x</u>                                                                                                    |
|----------------------------------------------------------------------------------------------------|----------------------------------------------------------------------------------------------------|----------------------------------------------------------------------------------------------------|
| User DSN System DSN File DSN Drivers Tracin                                                                                                    | ng Connection Poo                                                                                                    | oling About                                                                                                    |
| ODBC Drivers that are installed on your system:                                                                                                    |                                                                                                    |                                                                                                    |
| Name                                                                                                    | Version                                                                                                    | Company 🔺                                                                                                    |
| Microsoft Paradox Driver (*.db )<br>Microsoft Paradox-Treiber (*.db )<br>Microsoft Text Driver (*.txt; *.csv)<br>Microsoft Text-Treiber (*.txt; *.csv)<br>Microsoft Visual FoxPro Driver<br>Microsoft Visual FoxPro-Treiber<br>PostgreSQL ANSI<br>PostgreSQL Unicode<br>SQL Native Client<br>SQL Server | 4.00.6304.00<br>4.00.6304.00<br>4.00.6304.00<br>1.00.02.00<br>1.00.02.00<br>8.01.02.00<br>8.01.02.00<br>2005.90.3042.00<br>2000.85.1117.00 | Microsoft<br>Microsoft<br>Microsoft<br>Microsoft<br>Microsoft<br>PostgreSI<br>PostgreSI<br>Microsoft<br>Microsoft |
|                                                                                                    |                                                                                                    | •                                                                                                    |
| An ODBC driver allows ODBC-enabled pro<br>ODBC data sources. To install new driver<br>program.                                                                                                    | ograms to get inform<br>rs, use the driver's s                                                                                             | ation from<br>etup                                                                                                |
| OK Cancel                                                                                                    | Apply                                                                                                    | Help                                                                                                    |

Рисунок 14 – Список драйверов ОДВС

3. Выбрать вкладку User DSN, на которой будет представлен список доступных источников данных (см. рисунок 15):

| 🚱 ODBC Data Source Administrator                |                                                                     | ? X         |  |  |  |  |
|-------------------------------------------------|---------------------------------------------------------------------|-------------|--|--|--|--|
| User DSN System DSN File DSN Drivers Tracii     | ng Connection Po                                                    | oling About |  |  |  |  |
| ODDC Driver Net are installed as your uniters   |                                                                     |             |  |  |  |  |
| UDBL Drivers that are installed on your system: |                                                                     |             |  |  |  |  |
| Name                                            | Version                                                             | Company 🔺   |  |  |  |  |
| Microsoft Paradox Driver (*.db.)                | 4.00.6304.00                                                        | Microsoft   |  |  |  |  |
| Microsoft Paradox-Treiber (*.db.)               | 4.00.6304.00                                                        | Microsoft   |  |  |  |  |
| Microsoft Text Driver (*.txt; *.csv)            | 4.00.6304.00                                                        | Microsoft   |  |  |  |  |
| Microsoft Text-Treiber (*.txt; *.csv)           | 4.00.6304.00                                                        | Microsoft   |  |  |  |  |
| Microsoft Visual FoxPro Driver                  | 1.00.02.00                                                          | Microsoft   |  |  |  |  |
| Microsoft Visual FoxPro-Treiber                 | 1.00.02.00                                                          | Microsoft   |  |  |  |  |
| PostgreSQL ANSI                                 | 8.01.02.00                                                          | PostgreSI   |  |  |  |  |
| PostgreSUL Unicode                              | 8.01.02.00                                                          | PostgreSt   |  |  |  |  |
| SUL Native Client                               | 2005.90.3042.00                                                     | Microsoft   |  |  |  |  |
| SULServer                                       | 2000.85.1117.00                                                     | Microsoft - |  |  |  |  |
|                                                 |                                                                     |             |  |  |  |  |
|                                                 |                                                                     |             |  |  |  |  |
| An ODBC driver allows ODBC-enabled pr           | An ODBC driver allows ODBC-enabled programs to get information from |             |  |  |  |  |
| ODBC data sources. To install new drive         | rs, use the driver's s                                              | etup        |  |  |  |  |
| program.                                        |                                                                     |             |  |  |  |  |
|                                                 |                                                                     |             |  |  |  |  |
| OK Cancel                                       | Apply                                                               | Help        |  |  |  |  |
|                                                 |                                                                     |             |  |  |  |  |

Рисунок 15 – Список доступных источников данных

4. Для того чтобы добавить новый источник данных, следует нажать кнопку Add и выбрать драйвер СУБД «PostgreSQL ANSI» (см. рисунок 16):

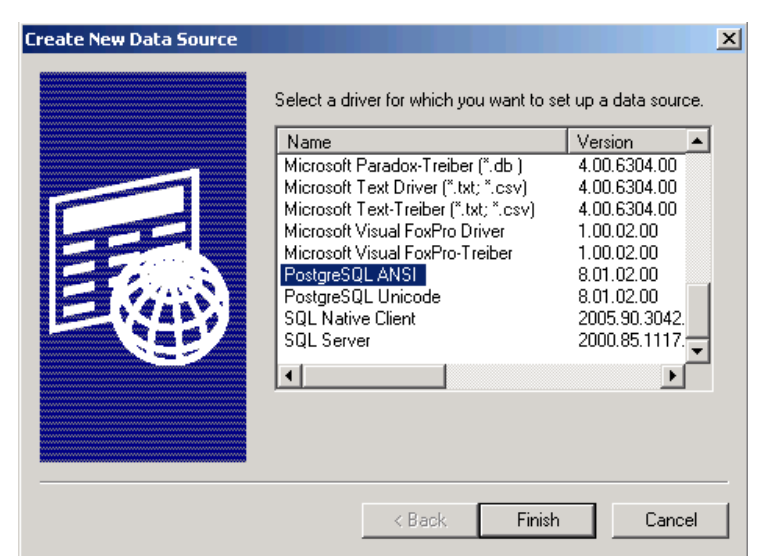

Рисунок 16 – Новый источник данных

5. Теперь осталось лишь указать настройки соединения и нажать кнопку Save (см. рисунок 17):

| PostgreSQL AN       | SI ODBC Driver (pso | lODBC) Setup         |         | ×        |
|---------------------|---------------------|----------------------|---------|----------|
|                     |                     |                      |         |          |
| <u>D</u> ata Source | PostgreSQL ANSI     | Des <u>c</u> ription |         |          |
| Data <u>b</u> ase   | students51          | SS <u>L</u> Mode     | disable | <b>•</b> |
| <u>S</u> erver      | fpm2.ami.nstu.ru    | <u>P</u> ort         | 5432    |          |
| <u>U</u> ser Name   | pm4112              | Pass <u>w</u> ord    | ******  |          |
|                     |                     |                      |         |          |
| C Options           |                     |                      |         | Test     |
| Datasource          | Global              |                      | Save    | Cancel   |

Рисунок 17 – Настройки соединения

6. Источник данных создан и готов к использованию локальными приложениями.

Стоит заметить, что приведённые выше действия необходимы лишь для удобства при подключении к базе данных через ODBC из приложения: теперь в качестве параметра подключения будет достаточно лишь ввести имя созданного источника данных – заданное значение поля **Data Source**, показанного на рисунке 17 (**PostgreSQL ANSI**). В качестве альтернативы можно было бы описать все настроенные параметры подключения прямо в коде приложения.

## Подключение к БД напрямую через ОDBC

Для создания программного соединения с базой данных с использованием технологии ODBC можно использовать класс **System.Data.Odbc.OdbcConnection**. Параметры соединения задаются с помощью публичного атрибута класса **Connection.String**. Пример строки соединения с использованием источника данных:

```
oConn.ConnectionString = "Dsn=PostgreSQL ANSI";
```

Пример строки соединения без использования источника данных (в минимальном виде):

```
oConn.ConnectionString = "DRIVER=PostgreSQL ANSI; SERVER=<Cepвep>; PORT=5432;
DATABASE=<База данных>; UID=<Имя пользователя>; PWD=<Cepвep>";
```

### Подключение с использованием компонента Data:SqlDataSource

В качестве альтернативного варианта подключения к базе данных можно использовать компонент **Data:SqlDataSource** (см. рисунок 18):

| Default.aspx* Defau    | lt.aspx.cs            | × Toolbox          | <b>-</b> ₽ |
|------------------------|-----------------------|--------------------|------------|
|                        |                       | Data               |            |
| asp:SqlDataSource#SqlD | PataSource1           | GridView           |            |
| iqlDataSource - SqlDa  | itaSource1            |                    |            |
| ×                      | Cut                   |                    |            |
|                        | Сору                  |                    |            |
| 12                     | Paste                 | ListView           |            |
|                        | Paste Alternate       | Repeater           |            |
| ×                      | Delete                | 12 DataPager       |            |
|                        | View Code             | J SqlDataSource    |            |
| 100                    |                       | 🌗 AccessDataSource |            |
| 10                     |                       | LingDataSource     |            |
|                        | Show Smart Tag        | 0bjectDataSource   |            |
|                        | Configure Data Source | 🔩 XmlDataSource    |            |
| 2                      | Refresh               | SiteMapDataSource  |            |
| B                      | Properties            | - Validation       |            |
| 4                      | Floberges             | 🛛 🥀 Pointer        |            |

Рисунок 18 – Компонент SqlDataSource

После перетаскивания компонента на страницу нужно выбрать позицию «**Config-ure Data Source**» и указать в качестве ресурса созданный выше источник данных (см. рисунок 19):

| Configu | Add Connection<br>Enter information to connect to the selected data source<br>"Change" to choose a different data source and/or prov | e or click<br>rider. | <u>? x</u>    |
|---------|----------------------------------------------------------------------------------------------------|----------------------|---------------|
| Whic    | Microsoft ODBC Data Source (ODBC) Data source specification                                                                          | Change               | abase?        |
|         | Ose user or system data source name:     PostgreSQL ANSI     Use connection string:     Dsn=PostgreSQL ANSI;uid=pm4112               | Refresh<br>Build,    | <u></u>       |
| l       | Login information<br>User name: pm4112                                                                                               |                      | Y             |
|         | Password:                                                                                                    | Advanced             |               |
| _       | Test Connection         OK           < Previous                                                                                      | Cancel               | Finish Cancel |

Рисунок 19 – Настройка подключения SqlDataSource

Далее нужно сохранить сформированную строку подключения (DSN-строку) и оформить SQL-запрос, на основе которого компонент **Data:SqlDataSource** будет формировать данные (см. рисунки 20, 21, 22)

| onfigure Data Source - SqlDataSource1                                                                                                    |                                                                            |                                                      |                                                                     | ? ×                                    |
|----------------------------------------------------------------------------------------------------|----------------------------------------------------------------------------|------------------------------------------------------|---------------------------------------------------------------------|----------------------------------------|
| Save the Connection Str                                                                                                    | ring to the Appli                                                          | ication Cor                                          | figuration File                                                     |                                        |
| Storing connection strings in the application<br>the connection string in application configure<br>choose not to do this, the connection string | configuration file simp<br>ation file, enter a nam<br>is saved in the page | olifies mainten<br>le in the text t<br>as a property | ance and deploymen<br>box and then click No<br>of the data source o | nt. To save<br>ext. If you<br>control. |
| Ves, save this connection as:                                                                                                    | i the application c                                                        | onriguración                                         | mer                                                                 |                                        |
| DB <sup>L</sup> ConnectionString                                                                                                    |                                                                            | ]                                                    |                                                                     |                                        |
|                                                                                                    |                                                                            |                                                      |                                                                     |                                        |
|                                                                                                    |                                                                            |                                                      |                                                                     |                                        |
|                                                                                                    |                                                                            |                                                      |                                                                     |                                        |
|                                                                                                    |                                                                            |                                                      |                                                                     |                                        |
|                                                                                                    |                                                                            |                                                      |                                                                     |                                        |
|                                                                                                    |                                                                            |                                                      |                                                                     |                                        |
|                                                                                                    |                                                                            |                                                      |                                                                     |                                        |

Рисунок 20 – Ввод названия строки подключения

| Configure Data Source - SqlDataSource1                  | <u>? X</u>              |
|---------------------------------------------------------|-------------------------|
| Configure the Select Statement                          |                         |
| How would you like to retrieve data from your database? |                         |
| Specify a custom SQL statement or stored procedure      |                         |
| Specify columns from a table or view                    |                         |
| Name:                                                   |                         |
| applicable_roles                                        |                         |
| Columns:                                                |                         |
| *                                                       | Return only unique rows |
|                                                         | WHERE                   |
| is graptable                                            | ODDED RV                |
|                                                         | ORDER BT                |
|                                                         | Advanced                |
| SELECT statement:                                       |                         |
|                                                         | A                       |
|                                                         | <b>_</b>                |
|                                                         |                         |
|                                                         |                         |
| < Previous Next >                                       | Finish Cancel           |
|                                                         | 11                      |

Рисунок 21 – Выбор способа формирования запросов

| Configure Data Source - SqlDataSource1                                                                                                    | <u>? ×</u> |
|----------------------------------------------------------------------------------------------------|------------|
| Define Custom Statements or Stored Procedures                                                                                                    |            |
| Click a tab to create a SQL statement for that operation.           SELECT         UPDATE         INSERT         DELETE                                          | ,          |
|                                                                                                    |            |
| SELECT<br>"tovar"."name" AS name,<br>"type_tovar".Stype<br>FROM<br>"tovar"<br>JOIN "type_tovar"<br>ON ( "tovar"."id_type_tovar" = "type_tovar"."id_type_tovar" ) |            |
| Query Builder                                                                                                    |            |
| _pg_char_max_length                                                                                                    |            |
| < <u>P</u> revious <u>N</u> ext > Einish                                                                                                    | ancel      |

Рисунок 22 – Пример запроса Select

Компонент **Data:SqlDataSource** готов к использованию в качестве источника данных. Описание его использования будет приведено далее.

### Выбор способа подключения

Стоит заметить, что последний способ подключения через компонент **Data:SqlDataSource**, по сути, является «обёрткой» для подключения напрямую через ODBC без использования источника данных. Основным отличием в этом случае будет тот факт, что подключение напрямую через ODBC можно использовать в коде написанных функций для работы с СУБД, в то время как подключение через компонент **Data:SqlDataSource** используется встроенными компонентами ASP.NET, например такими, как **Data:GridView**.

Ещё один немаловажный вопрос – это необходимость использовать источник данных. Его использование, безусловно, является большим плюсом, т.к. позволяет разработчику полностью абстрагироваться от типа СУБД. Однако стоит понимать, что источник данных – лишь часть конфигурации операционной системы. Для разработчика это означает, что он должен позаботиться о создании такового на компьютере пользователя. Обычно для этого используются программыустановщики, но, поскольку Web-сайты не являются обычным приложением, такой подход к ним малоприменим. Поэтому рекомендуется для соединения с базой данных использовать подключение через ODBC без источника данных.

### Выборка данных

Для вывода данных из базы данных на страницу используется компонент **Data:GridView** (см. рисунок 23).

| torm#torm1 | 1       |         |   |
|------------|---------|---------|---|
| Column0    | Column1 | Column2 | > |
| abc        | abc     | abc     |   |
| abc        | abc     | abc     |   |
| abc        | abc     | abc     |   |
| abc        | abc     | abc     |   |
| abc        | abc     | abc     |   |

Рисунок 23 – Компонент Data: GridView

Чтобы для компонента **Data:GridView** указать источник данных, нужно нажать на стрелку в правой верхней части рисунка 23, выбрать пункт **Выбрать источник данных** и указать в нём созданный paнee **Data:SqlDataSource** (см. рисунок 24).

| asp:gridview#GridView1         |                 |                                        |   |
|--------------------------------|-----------------|----------------------------------------|---|
| Col0 с привязкой к данны       | м Coll с привя: | Задачи Grid¥iew                        | > |
| abc                            | 0               | Автоформат                             |   |
| abc                            | 1               | Выбрать источник данных SqlDataSource1 | Ļ |
| abc                            | 2               | Настроить источник данных              | , |
| abc                            | 3               | Обновить схему                         |   |
| abc                            | 4               | Правка столбцов                        |   |
| 4                              |                 | Добавить новый столбец                 | ) |
| SqlDataSource - SqlDataSource1 |                 | 🗖 Включить постраничный просмотр       |   |
|                                |                 | 🗖 Включить сортировку                  |   |
|                                |                 | 🗖 Включить выбор                       |   |
|                                |                 | Редактирование шаблонов                |   |

Рисунок 24 – Диалоговое меню компонента Data: GridView

После этого появится возможность указать, будут ли возможны сортировка по столбцам, постраничная навигация, выбор конкретной строки. Также имеется возможность переименования столбцов и редактирования шаблона таблицы.

#### Выполнение запросов

После того как соединение с базой данных установлено, можно приступать к выполнению запросов. Стоит отметить, что запросы к базе данных можно разделить на две основные группы: запросы выборки и запросы модификации данных. Для каждого из этих типов существуют свои классы исполнения запросов: класс System.Data.Odbc.OdbcDataAdapter с методом Fill для выборки данных и класс System.Data.Odbc.OdbcCommand с методом ExecuteNonQuery для модификации данных.

Шаблоном для выполнения запроса любого типа может служить следующий код:

```
System.Data.Odbc.OdbcConnection oConn = new System.Data.Odbc.OdbcConnection();
oConn.ConnectionString = "<Строка подключения>";
try
{
    // Открывается подключение
    oConn.Open();
    /*
        Здесь выполняется запрос
    */
    // Закрывается подключение
    oConn.Close();
}
```

```
catch (System.InvalidOperationException)
{
  ErrorText.Text = "Ошибка запроса к БД";
}
catch (System.Data.Odbc.OdbcException)
{
  ErrorText.Text = "Ошибка соединения с БД";
}
finally
{
  oConn.Close();
}
```

### Выборка данных

Для выборки данных достаточно при создании **SqlDataSource** на этапе, приведённом на рисунке 22, указать запрос, который будет выполнять выборку данных.

### Редактирование данных

После нажатия на стрелку в правой верхней части рисунка 23 нужно выбрать пункт появившегося меню Правка столбцов, выделить каждый столбец и щёлкнуть на ссылку Преобразовать это поле в TemplateField (см. рисунок 25).

| Поля                            |                                    | <u>?</u> × |
|---------------------------------|------------------------------------|------------|
| <u>До</u> ступные поля:         | Свойства BoundField:               |            |
| (Все поля)                      | ₽ 2↓ C                             |            |
| 🖻 👔 BoundField                  | 💶 Виешчий ви п                     |            |
| 🔄 🔤 Номер_сотрудника 🛁          |                                    |            |
| — 📃 Фамилия                     | FooterText                         |            |
| — 📃 Имя                         | HeaderImageUrl                     |            |
| 🗾 Отчество 💌                    | HeaderText Фамилия                 |            |
| ▲                               | 🗆 Данные                           |            |
|                                 | DataField Фамилия                  |            |
| <u>До</u> бавить                | DataFormatString                   |            |
| Выбранные поля:                 | 🗆 Поведение                        |            |
|                                 | ApplyFormatInEditM False           |            |
|                                 | ConvertEmptyString True            |            |
| 🔲 🖽 Фамилия                     | HtmlEncode True                    | -          |
|                                 |                                    |            |
| Отчество 🔨                      | HeaderText                         |            |
| 🔲 🔲 Паспортные_данные 🛛 🚽       | Текст в заголовке этого поля.      |            |
|                                 |                                    |            |
| Автоматически создавать<br>поля | Преобразовать это поле в TemplateF | ield       |
| Обновить схему                  | ОК                                 | Отмена     |
|                                 |                                    |            |

Рисунок 25 – Меню «Правка столбцов»

Далее нужно зайти в редактирование шаблонов. При этом появится следующее окно (см. рисунок 26):

| asp:gridview#GridView1                   |                             |
|------------------------------------------|-----------------------------|
| GridView1 - Column[0] - Номер_сотрудника | ≤ Задачи Grid¥iew           |
| ItemTemplate                             | Режим изменения шаблона     |
| [Label1]                                 | ) Показать: ItemTemplate    |
|                                          | Завершить изменение шаблона |
|                                          |                             |

Рисунок 26 – Редактирование шаблона для поля Номер\_сотрудника

В списке «Показать» следует выбрать нужный столбец и указать EditItemTemplate, который будет отображаться при редактировании записи (см. рисунок 27). По умолчанию ему соответствует стандартный компонент Label. Для id (как и в данном примере) изменять его не рекомендуется для того, чтобы пользователь не мог изменять идентификатор записи в таблице.

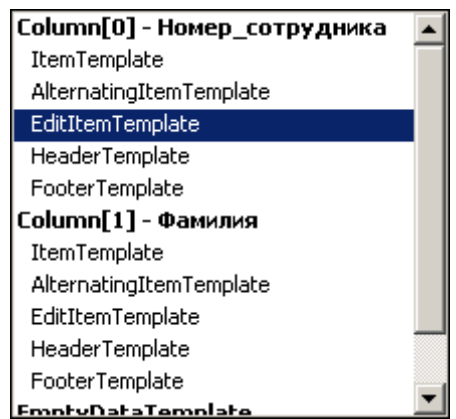

Рисунок 27 – Список столбцов, доступных для редактирования

Для поля Фамилия для удобства работы с данными следует изменить этот компонент на выпадающий список DropDownList, чтобы можно было выбирать фамилии только существующих сотрудников. Чтобы связать этот список с источником данных, поместим сюда SqlDataSource (см. рисунок 28).

| G | ridView1 - Column[1] - Фамилия |
|---|--------------------------------|
|   | EditItemTemplate               |
|   | Несвязанный 💌                  |
|   | SqlDataSource - SqlDataSource2 |
| L |                                |

Рисунок 28 – Редактирование шаблона для поля Фамилия

Настройка SqlDataSource подробно была описана выше. Здесь достаточно лишь уточнить, что запрос на выборку данных получает id (идентификатор записи) и surname (поле с фамилиями, которое необходимо вывести в список). Далее нужно связать список с созданным источником данных, как это было сделано для GridView. После нажатия Настроить источник данных появляется окно, в котором требуется выбрать нужный источник данных (SqlDataSource2) и поля данных, которые являются отображаемым элементом списка и соответствующим ему значением (поле данных для отображения используется для вывода информации пользователю (фамилии), а поле значений используется для хранения соответствующих идентификаторов выведенных записей, которые не видны пользователю (id)). Выбор нужных полей приведён на рисунке 29:

| Мастер конфигурации источника данных                  | <u>? ×</u> |
|-------------------------------------------------------|------------|
| Выберите источник данных                              |            |
| Выберите источник данных:<br>SqDataSource2            |            |
|                                                       |            |
| Выберите поле данных для значения DropDownList:<br>id |            |
|                                                       |            |
|                                                       |            |
| Обновить схему                                        |            |
|                                                       |            |
|                                                       | ОК Отмена  |

Рисунок 29 – Параметры списка DropDownList

Чтобы первым элементом в списке отображалось текущее значение редактируемого поля (фамилии), нужно связать список с соответствующим полем из **GridView**. Делается это следующим образом: нужно нажать на стрелку в правом верхнем углу списка и выбрать пункт **Правка DataBindings** (см. рисунок 30).

| asp:gridview#GridView1          |                           |
|---------------------------------|---------------------------|
| GridView1 - Column[1] - Фамилия | >                         |
| asp:dropdownlist#DropDownList1  |                           |
| Привязанный к данным 💌 🛀        | Задачи DropDownList       |
| SqlDataSource - SqlDataSource2  | Правка DataBindings       |
|                                 | Выбрать источник данных   |
|                                 | Настроить источник данных |
| SqlDataSource - SqlDataSource1  | Обновить схему            |
|                                 | Правка элементов          |
|                                 | 🔲 Включить AutoPostBack   |

Рисунок 30 – Связывание списка с полем из GridView

Далее свойство **SelectedValue** нужно привязать к полю **Фамилия** следующим образом (см. рисунок 31).

| DropDownList1 привязок данных                                         |                                                          | <u>? ×</u>                        |
|-----------------------------------------------------------------------|----------------------------------------------------------|-----------------------------------|
| Выберите свойство для привязки. З<br>также привязать с помощью специа | атем можно его привязать, в<br>ального выражения в коде. | ыбрав поле. Свойство можно        |
| Привязываемые <u>с</u> войства:                                       | Привязка для SelectedVal                                 | Je                                |
| DataSource                                                            | 💿 Привязка поля:                                         |                                   |
| SelectedIndex                                                         | Привязан к:                                              | Фамилия                           |
| SelectedValue                                                         | Формат:                                                  | (Несвязанный)<br>Номер_сотрудника |
|                                                                       | <u>О</u> бразец:                                         | Фанилия<br>Имя<br>Отчество        |
| Показать все свойства                                                 | <u> </u>                                                 | Паспортные_данные —<br>id_post    |
|                                                                       | О Специальная привязк                                    | <sup>а</sup> Должность 🗾          |
|                                                                       | Выражение <u>к</u> ода:                                  |                                   |
|                                                                       | Bind("Фамилия")                                          |                                   |
| Обновить схему                                                        |                                                          | ОК Отмена                         |

Рисунок 31 – Привязка к поля Фамилия

Теперь редактирование шаблона завершено, для выхода и применения изменений необходимо нажать Завершить изменение шаблона (см. рисунок 32).

|   | 2 🤊      | • (*) - 🐙               | - 🖳 🕨                        | Debug   | •      | .NET |
|---|----------|-------------------------|------------------------------|---------|--------|------|
| ł | HTML 1.0 | Задачи Gr<br>Режим изме | <b>id∀iew</b><br>нения шабло | на      |        | Bpy  |
| Γ | Derault  | Показать:               | EditItemTen                  | nplate  | •      | cs [ |
|   | asp:gric | Завершить               | изменение ш                  | аблона  |        |      |
|   | GridView | 1 - Column[1]           | ] - Фамилия                  |         | $\sim$ |      |
|   | EditIte  | mTemplate               |                              |         |        |      |
|   | Прин     | язанный к д             | анным 💌                      |         | þ      |      |
|   | SqlDa    | ataSource -             | SqlDataSourc                 | :e2     |        |      |
|   | [<br>    |                         |                              | <u></u> |        |      |
|   | SqlDat   | a <b>Source</b> - So    | DataSource1                  |         |        |      |
| 1 |          |                         |                              |         |        |      |

Рисунок 32 – Завершение изменения шаблона

Теперь для каждой строки необходимо добавить кнопки модификации (Правка, Удалить). Для этого свойства AutoGenerateDeleteButton и AutoGenerateEditButton объекта GridView нужно выставить в true. В результате GridView примет вид, показанный на рисунке 33:

|                       | Номер_сотрудника | Фамилия | Имя | Отчество | Паспор |
|-----------------------|------------------|---------|-----|----------|--------|
| <u>Правка Удалить</u> | 0                | abc     | abc | abc      | abc    |
| <u>Правка</u> Удалить | 1                | abc     | abc | abc      | abc    |
| <u>Правка</u> Удалить | 2                | abc     | abc | abc      | abc    |
| <u>Правка</u> Удалить | 3                | abc     | abc | abc      | abc    |
| Правка Удалить        | 4                | abc     | abc | abc      | abc    |

Рисунок 33 – Настроенный GridView

Осталось обработать нажатие кнопки **Правка**. Для этого нужно зайти в события (**Events**) компонента **GridView** и на строке **RowEditing** сделать двойной щелчок левой кнопкой мыши (см. рисунок 34):

| C                                            | зойства           | <b>-</b> ₽×                                                                                                    |  |  |  |  |  |  |  |
|----------------------------------------------|-------------------|----------------------------------------------------------------------------------------------------|--|--|--|--|--|--|--|
| GridView1 System.Web.UI.WebControls.GridView |                   |                                                                                                    |  |  |  |  |  |  |  |
| ₴! 2↓   = 💉   =                              |                   |                                                                                                    |  |  |  |  |  |  |  |
| ⊡                                            | Данные            |                                                                                                    |  |  |  |  |  |  |  |
|                                              | DataBinding       |                                                                                                    |  |  |  |  |  |  |  |
|                                              | DataBound         |                                                                                                    |  |  |  |  |  |  |  |
|                                              | RowDataBound      |                                                                                                    |  |  |  |  |  |  |  |
| ⊡                                            | Действие          |                                                                                                    |  |  |  |  |  |  |  |
|                                              | PageIndexChanged  |                                                                                                    |  |  |  |  |  |  |  |
|                                              | PageIndexChanging |                                                                                                    |  |  |  |  |  |  |  |
|                                              | RowCancelingEdit  |                                                                                                    |  |  |  |  |  |  |  |
|                                              | RowCommand        |                                                                                                    |  |  |  |  |  |  |  |
|                                              | RowDeleted        |                                                                                                    |  |  |  |  |  |  |  |
|                                              | RowDeleting       |                                                                                                    |  |  |  |  |  |  |  |
|                                              | RowEditing        | GridView1_RowEditing                                                                                                    |  |  |  |  |  |  |  |
|                                              | RowUpdated        |                                                                                                    |  |  |  |  |  |  |  |
|                                              | Rowl Indation     | × <u><u><u></u></u><u></u><u></u><u></u><u></u><u></u><u></u><u></u><u></u><u></u><u></u><u></u><u></u><u></u><u></u><u></u><u></u><u></u></u> |  |  |  |  |  |  |  |

Рисунок 34 – Свойства GridView

Появится следующий код обработчика:

{ }

В обработчик следует поместить код:

```
// Выделение выбранной строки
GridView1.EditIndex = e.NewEditIndex;
```

Чтобы обработать нажатие кнопки **Обновить**, нужно зайти в события (**Events**) компонента **GridView** и на строке **RowUpdating** сделать двойной щелчок левой кнопкой мыши. В появившийся обработчик следует вставить следующий код:

```
protected void GridView1 RowUpdating(object sender,
                                     GridViewUpdateEventArgs e)
{
// Создание объекта типа строка GridView
// и присваивание ему выбранной строки
GridViewRow row = GridView1.Rows[GridView1.EditIndex];
// Получение id, выбранного из списка сотрудника
string id_work = ((DropDownList) row.FindControl("DropDownList1")
                  as DropDownList).SelectedValue.ToString();
 // Получение id выбранной записи
 string ID = ((Label) row.FindControl("Label3") as Label).Text;
 // Команда обновления источника данных SqlDataSource
SqlDataSource1.UpdateCommand =
   "select public.dblink_connect('con1',
      'dbname=students52 user=pm**** password=*******');"
  + "select public.dblink exec('con1',
       'update photo52 2.sale set id worker=" + id work
   + " where id=" + ID + "');"
   + "select public.dblink disconnect('con1');";
 // Выполнение команды
SqlDataSource1.Update();
}
```

#### Удаление записи

Для удаления выбранной записи необходимо обработать событие RowDeleting:

```
protected void GridView1_RowDeleting(object sender,
                                     GridViewDeleteEventArgs e)
{
// Создание объекта типа строка GridView
// и присваивание ему выбранной строки
GridViewRow row = GridView1.Rows[e.RowIndex];
// Получение id выбранной записи
string ID = ((Label) row.FindControl("Label1") as Label).Text;
 // Команда удаления
SqlDataSource1.DeleteCommand =
   "select public.dblink_connect('con1',
      'dbname=students52 user=pm**** password=******');"
  + "select public.dblink_exec('con1',
        'delete from photo52_2.sale where id=" +ID+ "'); "
   + "select public.dblink disconnect('con1');";
 // Выполнение команды
SqlDataSource1.Delete();
}
```

## Применение AJAX

AJAX (от англ. Asynchronous Javascript and XML – асинхронный JavaScript и XML) – подход к построению интерактивных пользовательских интерфейсов веб-приложений, заключающийся в

«фоновом» обмене данными браузера с веб-сервером. В результате при обновлении данных вебстраница не перезагружается полностью и веб-приложения становятся более быстрыми и удобными.

Чтобы применить подход AJAX к созданному ранее Web-сайту, нужно найти в панели инструментов на вкладке AJAX-расширения элемент **ScriptManager** и поместить его на форму перед всеми остальными элементами. Затем в этой же вкладке найти элемент **UpdatePanel** и поместить его на форму, после чего все элементы, требующие обновления данных, перенести внутрь данной панели. Теперь **GridView** при модификации данных будет обновляться без перезагрузки страницы (см. рисунок 35).

| ScriptManager - ScriptManager1 |                  |               |     |          |                   |         |           |        |                    |  |  |  |
|--------------------------------|------------------|---------------|-----|----------|-------------------|---------|-----------|--------|--------------------|--|--|--|
| На главную                     |                  |               |     |          |                   |         |           |        |                    |  |  |  |
|                                | Номер_сотрудника | $\Phi$ амилия | Имя | Отчество | Паспортные_данные | id_post | Должность | id_pla | Торговое_помещение |  |  |  |
| <u>Правка Удалить</u>          | 0                | abc           | abc | abc      | abc               | 0       | abc       | 0      | abc                |  |  |  |
| <u>Правка Удалить</u>          | 1                | abc           | abc | abc      | abc               | 1       | abc       | 1      | abc                |  |  |  |
| <u>Правка Удалить</u>          | 2                | abc           | abc | abc      | abc               | 2       | abc       | 2      | abc                |  |  |  |
| <u>Правка Удалить</u>          | 3                | abc           | abc | abc      | abc               | 3       | abc       | 3      | abc                |  |  |  |
| <u>Правка Удалить</u>          | 4                | abc           | abc | abc      | abc               | 4       | abc       | 4      | abc                |  |  |  |
|                                |                  |               |     |          |                   |         |           |        |                    |  |  |  |
| SqlDataSource - Sql            | DataSource1      |               |     |          |                   |         |           |        | UpdatePanel        |  |  |  |

Рисунок 35 – Применение элемента ScriptManager

## Задание

Для созданной в лабораторной работе № 1 базы данных с оптимальным размещением таблиц по двум узлам написать Web-интерфейс (портал) для работы с этой базой. Портал должен уметь корректно обрабатывать вводимые данные, делать выборку данных из таблиц, вставлять, удалять и изменять данные в таблицах, расположенных в различных базах данных, сохраняя целостность распределённой базы данных.

При реализации интерфейса использовать технологию AJAX для передачи данных на страницу без её перезагрузки.

**Примечание**: При реализации портала *запрещается* использовать язык PHP, рекомендуется использовать ASP.NET.

# Требования к оформлению отчёта

Отчёт по лабораторной работе должен включать в себя:

- титульный лист;
- краткое описание предметной области, для которой разработана база данных;
- ER-диаграммы баз данных для каждого узла;
- описание разработанного портала;
- программный код, написанный непосредственно студентами;
- тестирование портала.

Отчёт не должен содержать орфографических, пунктуационных и смысловых ошибок. Все его разделы должны быть выдержаны в едином стиле оформления.

## Критерии оценивания качества работы

- 1. Количество корректно обрабатываемых полей таблиц:
  - приложение обрабатывает данные в 10 полях таблиц, при этом 6 из этих полей служат внешними ключами для других таблиц, а 3 из них – внешними ключами для таблиц, размещённых в другой базе;
  - 0 приложение обрабатывает данные в 6 полях таблиц, при этом 3 из этих полей служат внешними ключами для других таблиц, а 1 из них является внешним ключом для таблицы, размещённой в другой базе;
  - л.р. не принимается иначе.

- Примечание: Сложность выполнения лабораторной работы рассчитывается в количестве полей, которые обрабатываются, суммарно со всех использованных таблиц. Например, если необходима обработка 10 полей, можно взять одну таблицу, включающую в себя 5 полей, одну таблицу, включающую в себя 3 поля, и одну таблицу, включающую в себя 2 поля. В сумме это даст 10 полей. Из них 3 должны быть внешними ключами в локальной базе данных (ссылаются из student51 в student51), а 3 других – внешними ключами ко второй локальной базе данных (ссылаются из student51 в student52).
- 2. Применение технологии АЈАХ:
  - *1* портал использует технологию АЈАХ более чем на 1 странице;
  - *0* портал использует технологию АЈАХ только на 1 странице;
  - л.р. не принимается ни одна страница портала не использует технологию AJAX.
- 3. Содержание отчёта:
  - 1 отчёт удовлетворяет всем требованиям;
  - 0 отчёт удовлетворяет не всем требованиям.
- 4. Обработка ошибок:
  - *1* все возможные ошибки и нестандартные ситуации (например, неудачная попытка открытия файла) обрабатываются программой, которая выдаёт соответствующее сообщение;
  - *0* не все возможные ошибки обрабатываются программой.
- 5. Применение принципов структурного программирования:
  - 1 все повторяющиеся либо логически целостные фрагменты программы выделены в качестве функций; работа каждой функции полностью определяется её параметрами (т.е. не используются глобальные переменные, все данные, нужные функции для работы, передаются ей через параметры); программа позволяет без перекомпиляции изменять все параметры, от которых зависит её работа; в тексте программы отсутствуют числовые константы (все необходимые константы объявляются как поименованные);
  - 0 иначе (не выполняется что-либо из перечисленного).
- 6. Наличие комментариев в исходных кодах:
  - *1* комментариев достаточно для документирования исходных кодов;
  - *0* комментариев недостаточно.
- 7. Глубина понимания материала лабораторной работы каждым членом бригады:
  - 1 быстрые и правильные ответы на все вопросы;
  - 0 не на все вопросы ответы правильные и быстрые;

л.р. не принимается – на половину вопросов ответы неправильные.

## Список литературы

1. СУБД PostgreSQL [Электронный ресурс]. – Режим доступа: http://www.postgresql.org/.